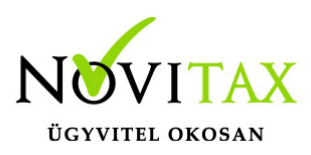

### Bankszámlakivonatok/bankszámlatörténetek, banki tételek manuális rögzítése

A WebTax rendszerben lehetőség van a bankszámlakivonatok és banki tételek manuális rögzítésére, így a a számlák (bejövő és kimenő) kiegyenlítésére.

A bankszámlakivonatok/banki tételek rögzítéséhez a Törzsek/Bankszámlák menüpont alatt rögzítheti a Cég bankszámlaszámait. Erről bővebben itt olvashat.

A Bankszámlakivonatok menüben rögzíthetőek a (HUF) bankszámlakivonatok alapadatai:

|                                | Ξ  |                                 |           |                 |                |                  |                     | Novitax         | Kft. (10432390-2-42)  | ~               | Novitax Demo  |
|--------------------------------|----|---------------------------------|-----------|-----------------|----------------|------------------|---------------------|-----------------|-----------------------|-----------------|---------------|
| C Számláim                     |    | Bankszámla kivonatok            |           |                 |                |                  |                     |                 |                       |                 | +             |
| - Bejövő bizonylatok           |    | Kivonat száma:                  |           |                 | Nyitás dátuma: |                  | _                   |                 | Zárás dátuma:         |                 | $\Delta$      |
| Jogcímzés                      |    |                                 |           |                 |                |                  |                     |                 |                       | -               | U             |
| Bankszámla kivonatok           |    | Bankszámla:                     |           |                 | Allapot:       |                  | Könyvelési állapot: |                 | K. év:                | īrás            |               |
| 🚏 Banki tételek                |    |                                 |           | ·               |                |                  |                     | •               |                       |                 |               |
| 🎒 Pénztárgép zárások           |    | számlaszám 🌣                    | Sorszám ≑ | KIVONAT SZÁMA ≑ | NYITÁS 🔦       | NYITÓ EGYENLEG ≑ | zárás \$            | ZÁRÓ EGYENLEG 🗘 | KÖNYVELÉSI ÁLLAPOT    | KÖNYVELÉSI ÉV 🔅 | <b>0</b> *    |
| Dokumentumtár                  |    | ▲ 11700000-00000000 -00000000   | 1         | 1               | 2021-06-25     | 1 000 HUF        | 2021-06-25          | 1 413 909 HUF   | feladható/könyvelhető | 2021            | Szerkesztés 🔫 |
| 1. Feltöltött fájlok 😽         | 3, | A 11700000 - 00000000 -00000000 | 2         | 2               | 2021-06-26     | 1 413 909 HUF    | 2021-06-26          | 6 133 759 HUF   | feladható/könyvelhető | 2021            | Szerkesztés 🔻 |
| 🛃 Exportok 🛛 < 🖬 Kimutatások 🗸 | in | 11700000 - 00000000 -00000000   | 3         | 3               | 2021-06-27     | 6 133 759 HUF    | 2021-06-27          | 8 838 887 HUF   | nem feladható         | 2021            | Szerkesztés 🔹 |
| Törzsek <                      |    | 11700000 - 00000000 -00000000   | 4 at      | 4               | 2021-06-28     | 7 966 690 HUF    | 2021-06-28          | 7 906 935 HUF   | nem feladható         | 2021            | Szerkesztés 🔻 |
| Szuperuser <                   |    | 11700000 -00000000 -00000000    | 5         | 6               | 2021-06-29     | 7 971 690 HUF    | 2021-06-29          | 7 971 690 HUF   | nem feladható         | 2021            | Szerkesztés 🔹 |
| ? Tudástár                     |    | 11700000 - 00000000 -00000000   | 6         | 7               | 2021-07-01     | 7 971 690 HUF    | 2021-07-01          | 7 971 690 HUF   | nem feladható         | 2021            | Szerkesztés 🔫 |
|                                |    | 11700000 -00000000 -00000000    | 7         | 8               | 2021-07-02     | 7 971 690 HUF    | 2021-07-02          | 7 971 690 HUF   | nem feladható         | 2021            | Szerkesztés 🔫 |
|                                | 5  | 11700000 - 00000000 -00000000   | 8         | 9               | 2021-07-03     | 7 971 690 HUF    | 2021-07-03          | 7 871 690 HUF   | nem feladható         | 2021            | Szerkesztés 🔻 |
|                                | NC | 11700000 - 00000000 -00000000   | 9         | 30.             | 2021-08-25     | 7 871 690 HUF    | 2021-08-25          | 6 285 710 HUF   | nem feladható         | 2021            | Szerkesztés 🔹 |
|                                |    | összesen 9 találat              |           |                 |                |                  |                     |                 |                       |                 |               |

Itt láthatóak a már rögzített bankszámlakivonatok sorszáma, dátuma, nyitóegyenlege, záróegyenlege könyvelési állapota.

Különböző szűrési lehetőségek állnak rendelkezése, mely alapján a rögzített kivonatokban kereshetünk. A sorok elején lakattal jelezzük a lezárt kivonatokat.

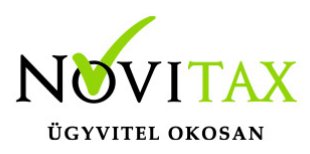

A Bankszámlakivonatok lista oldalon a sorok végén található Szerkesztés gombbal a bankszámlakivonatokba lehet belelépni.

A Szerkesztés mellett található legördülő menükben az alábbiak állnak még rendelkezésre:

| Bankszámla kivonatok         |           |                 |                |                  |                     |                 |                       |                 | +                                                    |
|------------------------------|-----------|-----------------|----------------|------------------|---------------------|-----------------|-----------------------|-----------------|------------------------------------------------------|
| Kivonat száma:               |           |                 | Nyitás dátuma: |                  |                     |                 | Zárás dátuma:         |                 |                                                      |
|                              |           |                 |                |                  |                     |                 |                       | -               |                                                      |
| Bankszámla:                  |           |                 | Állapot:       |                  | Könyvelési állapot: |                 | K. év:                | _               |                                                      |
| •                            |           | ~               | -              | ~                | -                   | ~               | - 🗸 🗙 Szűr            | és              |                                                      |
| számlaszám ≑                 | SORSZÁM ≑ | KIVONAT SZÁMA ≑ | NYITÁS 🔦       | NYITÓ EGYENLEG ≑ | ZÁRÁS ≑             | ZÁRÓ EGYENLEG ≑ | KÖNYVELÉSI ÁLLAPOT    | KÖNYVELÉSI ÉV 👙 | <b>0</b> -                                           |
| 11786001-20011150-00000000   | 1         | 1               | 2021-06-25     | 1 000 HUF        | 2021-06-25          | 1 413 909 HUF   | feladható/könyvelhető | 2021            | Szerkesztés 🔻                                        |
| ▲ 11786001-20011150-00000000 | 2         | 2               | 2021-06-26     | 1 413 909 HUF    | 2021-06-26          | 6 133 759 HUF   | feladható/könyvelhető | 2021            | Szerkesztés 🔻                                        |
| 11786001-20011150-00000000   | 3         | 3               | 2021-06-27     | 6 133 759 HUF    | 2021-06-27          | 8 838 887 HUF   | nem feladható         | 2021            | Szerkesztés                                          |
| 11786001-20011150-00000000   | 4 at      | 4               | 2021-06-28     | 7 966 690 HUF    | 2021-06-28          | 7 906 935 HUF   | nem feladható         | 2021            | <ul> <li>✓ Szerkesztés</li> <li>▲ Lezárás</li> </ul> |
| 11786001-20011150-00000000   | 5         | 6               | 2021-06-29     | 7 971 690 HUF    | 2021-06-29          | 7 971 690 HUF   | nem feladható         | 2021            | Tömeges hozzárendelés     Szerkesztes                |

Szerkesztés: a kivonatba lehetséges belépni, és javítani, módosítani a benne található adatokat

| Bankszámla kivonatok / Bankszán          | nla kivonat módosítása |              |       |                       |
|------------------------------------------|------------------------|--------------|-------|-----------------------|
| Sorszám: 3                               |                        |              |       |                       |
| Bankszámla                               | Kivonat eredeti s      | sorszáma     | Nebla |                       |
| Nyitäs dätuma<br>2021-06-27              | Nyitó egyenleg         | 6 133 759,00 |       |                       |
| Kivonat tételei                          |                        |              |       | <b>a</b> +            |
| Megjelenítve 1 - 10 a 21 találatból      |                        |              |       | Előző 1 2 3 Következő |
| DÁTUM ↔ IRÁNY↓ ÖSSZEG ↔ PARTNER          | N KAPCSOLÓDÓ BIZONYLAT |              |       | ∧↓ KÖZLEMÉNY ∧↓       |
| 2021-06-27 + 1 079 500 Bemutató Cég Kft. | TK1000001              |              |       | Szerkesztés           |
| 2021-06-27 - 1 079 500 Bemutató Cég Kft. | SZ000309               |              |       | sz000309 Szerkesztés  |
| 2021-06-27 - 5 000 OTP Bank Nyrt.        |                        |              |       | banki ktg Szerkesztés |

### www.novitax.hu

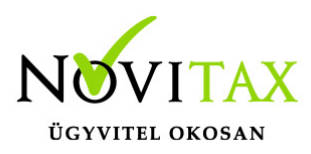

**Lezárás:** Amennyiben egy bankszámlakivonat rögzítésre került és minden adat megfelelő a bankszámlakivonatot lehetséges lezárni.

|                                 | A'0'                 |                     | A'0'                  |                            | ベウ                                | ×'0'                 |
|---------------------------------|----------------------|---------------------|-----------------------|----------------------------|-----------------------------------|----------------------|
| Bankszámla                      |                      | Kir                 | onat eredeti sorszáma |                            |                                   |                      |
|                                 | 0000 (HUF) - OTP HUF | ♥ 9                 |                       |                            |                                   |                      |
| Nyitás dátuma                   |                      | Nyitó egyenleg      |                       |                            |                                   |                      |
| 2021-07-03                      |                      |                     | 7 971 690,00          |                            |                                   |                      |
| Kivonat tételei                 |                      |                     |                       |                            |                                   | •                    |
| legjelenítve 1 - 1 a 1 találatb | ól                   |                     |                       |                            |                                   | Előző <u>1</u> Követ |
| DÁTUM                           | ∾ IRÁNY ∾            | ÖSSZEG 🗠 PARTNER    | ∿ КАР                 | CSOLÓDÓ BIZONYLAT          | ↔ KÖZLEMÉNY                       | ∿-                   |
| 2021-07-03                      | -                    | 100 000 Bemutató Cé | ; Kft. ÚJE            | 3E000431                   |                                   | Szerkeszté           |
|                                 |                      |                     |                       |                            |                                   | Ner                  |
|                                 |                      |                     |                       |                            |                                   |                      |
| Zárás dátuma                    |                      | Záró egyenleg       |                       |                            |                                   |                      |
| 2021-07-03                      |                      |                     | 7 871 690,00          |                            |                                   |                      |
|                                 |                      | Ň                   | Ň                     |                            | Ő,                                |                      |
| Eseménynapló                    |                      |                     |                       |                            |                                   |                      |
| dőpont                          | Esen                 | nény                | Könyvelési állapot Fe | lhasználó                  | Megjegyzés                        |                      |
| 2021-07-28 13:04:30             | <0 rögz              | ítve                | nem feladható No      | ovitax Demo ( @novitax.hu) |                                   |                      |
| 2021-07-28 13:05:47             | mód                  | losítva             | nem feladható No      | ovitax Demo ( @novitax.hu) | Tétel hozzárendelve a kivonathoz. |                      |
|                                 | Esemény t            | ípus Kö             | nyvelhetőség          | Megjegyzés                 |                                   |                      |
| lj esemény                      | lezárva              | ➤ nem               | feladható 🗸           |                            |                                   |                      |

A lezárt kivonatot egy lakattal jelezzük a lista oldalon. A lezárt bankszámlakivonatba lehetséges újabb tétel rögzítése, de metéskor üzenetet küldünk, melyben jelezzük, hogy a kivonat lezárt és biztosan rögzíteni szeretné e a tételt.

## www.novitax.hu

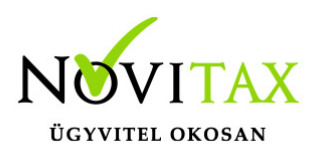

|   | Bankszámla                   | x at            |                                                                                                    | Bankszámla kivonat                     |         |           |  |
|---|------------------------------|-----------------|----------------------------------------------------------------------------------------------------|----------------------------------------|---------|-----------|--|
|   | 11786001-20011150-00000000 ( | (HUF) - OTP HUF | ~                                                                                                    | 1 (2021-06-25 - 2021-06-25)            |         | ~         |  |
|   | Dátum                        | Irány Ös        | szeg                                                                                                    | Közlemény                              |         |           |  |
|   | 2021-06-25                   | · •             | 2 000                                                                                                    | nav inkasszó                           |         |           |  |
|   | Partner neve                 |                 |                                                                                                    | Partner bankszámlaszáma                |         |           |  |
|   | Nemzeti adó- és vámhivatal   |                 |                                                                                                    |                                        |         |           |  |
|   | Munkaszám                    | Költséghely     | Kontírkód                                                                                                    | Tartozik                               | Követel | Jogcímzés |  |
| 6 | •                            | ♥ -             | · · ·                                                                                                    | · · ·                                  | - •     | - •       |  |
|   | Tétel létrehozása 🔹          |                 | Banki tétel létrehoz<br>A kiválasztott kivonat már lezárásra kerű<br>ehhez a kivonathoz szeretné hozzárende<br>Igen Mégsem | ása<br>Ilt. Biztosan<br>elni a tételt? |         |           |  |
|   |                              |                 |                                                                                                    |                                        |         |           |  |

Amennyiben Igen a válasz, a rögzítést engedi a program és hozzáteszi a lezárt bankszámlakivonathoz.

**Tömeges hozzárendelés:** Lehetőség van bankszámlakivonat nélkül is banki tételt rögzíteni, melyet később rendel hozzá egy-egy bankszámlakivonathoz.

#### Banki tétel rögzítése bankszámlakivonat megadása nélkül

| Banki tétele      | k        |                    |                           |                       |       |          |                           |                      |           | <b>±</b> +  |
|-------------------|----------|--------------------|---------------------------|-----------------------|-------|----------|---------------------------|----------------------|-----------|-------------|
| Bankszámla:       |          |                    | Kivon                     | at:                   |       |          |                           | Irány:               |           | $\Delta$    |
|                   |          |                    | × -                       |                       |       |          | ~                         | mind                 |           | ~           |
| Partner: Szabads: |          |                    | Szabadszavas (megjegyzésb | avas (megjegyzésben): |       |          | •                         | <b>Y</b> Szűrés      |           |             |
| BANKSZÁMLA 🗘      |          | KIVONAT SORSZÁMA 🗘 | KIVONAT EREDETI SZÁMA     | DÁTUM 👻               | IRÁNY | ÖSSZEG ≑ | PARTNER ≑                 | KAPCSOLÓDÓ BIZONYLAT | KÖZLEMÉNY | ± 0-        |
|                   |          |                    |                           |                       |       |          |                           |                      |           |             |
| 117 -             | -0000000 |                    |                           | 2021-09-01            | -     | 5 000    | Nemzeti Adó-és Vámhivatal |                      | valami    | Szerkesztés |

A "+" gombbal lehetséges új adatok rögzíteni, de a bankszámlakivonat mezőt üresen hagyva:

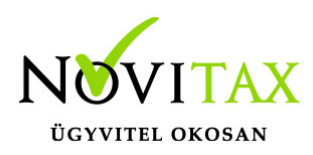

| Banki tételek /      | / Banki tétel létrehozása |        |       |                         |         |           |   |
|----------------------|---------------------------|--------|-------|-------------------------|---------|-----------|---|
| Bankszámla           | xat                       |        | L9    | Bankszámla kivonat      | xat     |           |   |
| 1170                 | 0000000 (HUF) - OTP HUF   |        | ~     |                         |         |           | ~ |
| Dátum                | Irány                     | Összeg |       | Közlemény               |         |           |   |
| 2021-08-31           | - •                       |        | 5 000 | valami                  |         |           |   |
| Partner neve         |                           |        |       | Partner bankszámlaszáma |         |           |   |
| Nemzeti Adó-és Vámhi | ivatal                    |        |       |                         |         |           |   |
| Munkaszám            | Költséghely               | Kontír | kód   | Tartozik                | Követel | Jogcímzés |   |
| -                    | × -                       | × -    | *     | - *                     | -       | ▼ -       | ~ |
| Tétel létrehozása    | + majd új tétel rögzítése |        |       |                         |         |           |   |

Ha újabb tételt kíván rögzíteni, akkor a "...majd új tétel rögzítése"-re kell kattintania, ha nem, akkor "Tétel létrehozása" gombbal mentésre kerül az adat és visszatér a Banki tételek menübe a rendszer.

Új bankszámlakivonat rögzítése

A "+" gomb megnyomásával lehetséges új bankszámlakivonatot rögzíteni.

| Bankszámla              |                      |                | Kivonat eredeti sorszáma |  |
|-------------------------|----------------------|----------------|--------------------------|--|
| 11700000-00000000-0000  | 0000 (HUF) - OTP HUF | ~              |                          |  |
| Nyitás dátuma           |                      | Nyitó egyenleg |                          |  |
| 2021-08-26              |                      |                | 6 285 710,00             |  |
| Zárás dátuma            |                      |                |                          |  |
|                         |                      |                |                          |  |
|                         |                      |                |                          |  |
| (ivonat létrehozása 🛛 🝷 |                      |                |                          |  |

## www.novitax.hu

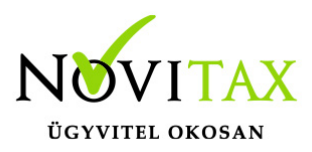

Kiválasztható a bankszámla, rögzíteni kell a kivonat sorszámát, a dátumot, a nyitó összeget – a rendszer hozza az előző napról -, és be kell rögzíteni a kivonat záró összegét.

Lehetőség van "csak"a kivonat létrehozására, ekkor a Kivonat létrehozása gombra kattintás után mentésre kerül a kivonat és visszatér a Bankszámakivonat menüjéhez.

Lehetséges, a bankszámlakivonat rögzítését követően a kivonaton található banki tételek rögzítésére; ekkor a '...majd banki tétel rögzítése"-t kell kiválasztani.

Arra is lehetőséget adunk, hogy a bankszámlakivonatokat rögzítse egymás után és később adja hozzá a banki tételeket; ekkor a "...majd új kivonat rögzítése"-t kell kiválasztania.

Bankszámlakivonat rögzítését követően számlához köthető banki tételek rögzítése Ha a bankszámlakivonat rögzítését követően a '...majd banki tétel rögzítése"-t választotta ki megnyílik egy új oldal,

| Γ | Banki tételek / Banki t         | étel létrehozása |           |     |                              |         |           |   |
|---|---------------------------------|------------------|-----------|-----|------------------------------|---------|-----------|---|
|   |                                 | L V              |           |     |                              |         | JV        |   |
|   |                                 |                  |           |     |                              |         |           |   |
|   | Bankszámla                      | Ner              |           | Ner | Bankszámla kivonat           | Ner     |           |   |
|   | 11700000-00000000-00000000 (HUF | F) - OTP HUF     |           | ~   | 32 (2021-08-27 - 2021-08-27) |         |           | ~ |
|   | Dátum                           | lrány Összeg     |           |     | Közlemény                    |         |           |   |
|   | 2021-08-27                      | - •              |           |     |                              |         |           |   |
|   | Partner neve                    | -<br>+           |           |     | Partner bankszámlaszáma      |         |           |   |
|   |                                 |                  |           |     |                              |         |           |   |
|   | Munkaszám                       | Költséghely      | Kontírkód |     | Tartozik                     | Követel | Jogcímzés |   |
|   |                                 | • ·              | ▼ -       | ~   | -                            | • -     | • -       | ~ |
|   | Tétel létrehozása 🔹             | 1 stat           |           |     |                              |         |           |   |

ahol a banki tételeket tudja egyesével rögzíteni. A bankszámla, a bankszámlakivonat és a dátum automatikusan kitöltésre kerül.

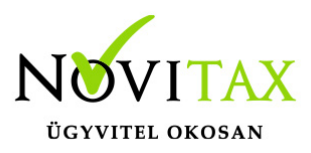

Ezt követően az irányát kell megadnia a banki tételnek; kimenő számlára történt bejövő utalás esetén (+) jóváírás, bejövő számlára történt kimenő utalás esetén (-) terhelés, majd az összeg megadása következik.

A következő mezőben a bankszámlakivonaton a banki tétel mellett található közlemény szövegét is meg tudja adni. (Pl: számla sorszáma, annak töredéke) Ha nincs megadva Közlemény, vagy nem egyértelmű, ebben az esetben ezt nem szükséges megadni.

A Partner neve következik: elkezdi beírni a mezőbe a partner nevét és a WebTax Partner törzsből lehetséges kiválasztani – ezt csillaggal jelöljük -, illetve itt is "dolgozik alatta" az Opten rendszer, így ha olyan Partner utalt, vagy olyan Partnernek utaltunk, aki nincs még a törzsben, az a Partner is kiválasztható a felajánlott listából. Amint a Partner-t kiválasztotta, a fentiekben megadott paraméterek alapján a WebTax-ban található bejövő és/vagy kimenő számláit megjeleníti a rendszer. Ha a közlemény mezőt is kitöltötte, és egyezést talál a rendszer, akkor az ott található adatok alapján sárgával jelöljük az egyező adatot.

A Partner bankszámlaszáma: a mezőbe kattintás után a Partnertörzsben található bankszámlaszámokat felajánlja a rendszer. Ha nincs még bankszámlaszám a partnertörzsben, akkor beírható. (Nem kötelező mező, de érdemes megadni az adatokat, mert tervezett/jövőbeni fejlesztésünkkel banki utalási csomagokat is létre lehet majd hozni, így az adatok megléte gyorsítja majd ezt a munkafolyamatot.)

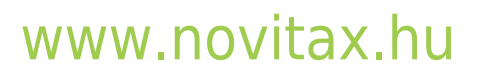

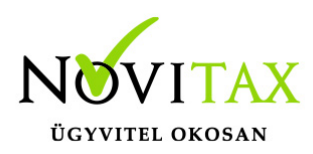

| Γ | Banki té   | ételek / Banl     | ki tétel létrehozása   |                     |              |                      |             |                                 |          |              |   |
|---|------------|-------------------|------------------------|---------------------|--------------|----------------------|-------------|---------------------------------|----------|--------------|---|
|   |            |                   | ΥL                     |                     |              | A Y                  |             |                                 | AM       |              |   |
|   | 🗸 🖌 A b    |                   |                        |                     |              |                      |             |                                 |          |              |   |
|   | Bankszán   | mla               | Ner                    |                     | Ner          | Bankszámla kiv       | onat        | Ner                             |          |              | 4 |
|   | 11786001-2 | 20011150-00000000 | (HUF) - OTP HUF        |                     |              | ✔ 32 (2021-08-27 - 2 | 2021-08-27) |                                 |          | ~            |   |
|   | Dátum      |                   | Irány                  | Összeg              |              | Közlemény            |             |                                 |          |              |   |
|   | 2021-08-27 |                   | - •                    |                     | 107 95       | 356                  |             |                                 |          |              |   |
|   | Partner n  | ieve              |                        |                     |              | Partner bankszá      | ámlaszáma   |                                 |          |              |   |
|   | Bemutató C | Cég Kft.          |                        |                     |              |                      |             |                                 |          |              |   |
|   | Munkaszá   | ám                | Költséghely            | К                   | lontírkód    | Tartozik             |             | Követel                         |          | Jogcímzés    |   |
|   | -          |                   | × -                    | × -                 |              | × -                  | ~           | -                               | ~        | - v          |   |
|   |            |                   | to t                   |                     |              | at v                 |             |                                 | A        |              |   |
|   | Kiegyenlít | thető bizonylatok |                        |                     |              |                      |             |                                 |          |              |   |
|   | IRÁNY      | TÍPUS             | SZÁMLASZÁM ER          | EDETI BIZONYLATSZÁM | RENDELÉSSZÁM | PARTNER              | KELT        | Téglalap alak Reszet     BRUTTÓ | HÁTRALÉK | KIEGYENLÍTÉS |   |
|   | kimenő     | számla            | SZ000314               |                     |              | Bemutató Cég Kft.    | 2020.05.26. | -107 950                        | -27 950  |              |   |
|   | kimenő     | előlegszámla      | ESZLAPTG000001         |                     |              | Bemutató Cég Kft.    | 2020.06.12. | 107 950                         | 107 950  |              |   |
|   | kimenő     | számla            | SZ000329               |                     |              | Bemutató Cég Kft.    | 2020.06.24. | -107 950                        | -107 950 |              |   |
| ÷ | ► kimenő   | számla            | SZ000 <mark>356</mark> |                     |              | Bemutató Cég Kft.    | 2020.07.06. | 107 950                         | 107 950  |              |   |
|   | kimenő     | számla            | SZ000359               |                     |              | Bemutató Cég Kft.    | 2020.07.06. | 107 950                         | 107 950  |              |   |

Ha az megadott paraméterek alapján felajánlott számla megfelelő, akkor az összeg melletti Kiegyenlítés mezőben egy **\*\*** -ot nyomva az összeg automatikusan kitöltésre kerül a hátralék összegével. Amennyiben részkiegyenlítés történt, akkor a Kiegyenlítés mezőben azt az összeget kell rögzíteni.

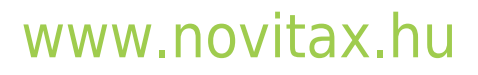

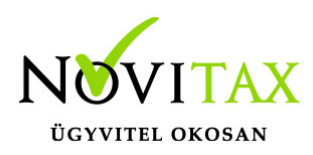

| Banki té    | telek / Bank     | i tétel létrehozás     | а                     |              |                      |             |                    |          |           |              |   |
|-------------|------------------|------------------------|-----------------------|--------------|----------------------|-------------|--------------------|----------|-----------|--------------|---|
|             |                  | Υ μ                    |                       |              |                      |             |                    | J V      |           |              |   |
|             |                  |                        |                       |              |                      |             |                    |          |           |              |   |
| Bankszám    | la               | Ner                    |                       | Ner          | Bankszámla kiv       | onat        | Ner                |          |           |              |   |
| 117 -       | -00000000 (H     | IUF) - OTP HUF         |                       |              | ✓ 32 (2021-08-27 - 2 | 021-08-27)  |                    |          |           | ~            |   |
| Dátum       |                  | Irány                  | Összeg                |              | Közlemény            |             |                    |          |           |              |   |
| 2021-08-27  |                  | + ~                    |                       | 107 950      | 356                  |             |                    |          |           |              |   |
| Partner ne  | ve               |                        |                       |              | Partner bankszá      | ámlaszáma   |                    |          |           |              |   |
| Bemutató Cé | ég Kft.          |                        |                       |              |                      |             |                    |          |           |              |   |
| Munkaszái   | m                | Költséghely            |                       | Kontírkód    | Tartozik             | )           | Követel            |          | Jogcímzés |              |   |
| -           |                  | <ul><li>✓</li></ul>    | ~                     |              | -                    | <b>~</b> -  |                    | ~        | -         | ~            |   |
|             |                  | - t                    |                       |              | at                   |             |                    | at       |           |              |   |
| Kiegyenlíth | nető bizonylatok |                        |                       |              |                      |             | Szabadkézi alakzat |          |           |              |   |
| IRÁNY       | TÍPUS            | SZÁMLASZÁM             | EREDETI BIZONYLATSZÁM | RENDELÉSSZÁM | PARTNER              | KELT        | BRUTTÓ             | HÁTRALÉK |           |              |   |
| kimonő      | ezémie           | \$7000214              |                       |              | Romutatá Cág K#      | 2020.05.26  | 107.050            | 27.050   |           | KIEGYENLITES |   |
| KIIIIEIIO   | 5281118          | 52000314               |                       |              | beindrato Ceg Kit.   | 2020.05.20. | -107 550           | -21 550  |           |              |   |
| kimenő      | előlegszámla     | ESZLAPTG000001         |                       |              | Bemutató Cég Kft.    | 2020.06.12. | 107 950            | 107 950  |           |              |   |
|             | croregazarrita   | 20223 10000001         |                       |              | Semanaro Segma       | LOLONOVILI  | 10,000             | 101 500  |           |              |   |
| kimenő      | számla           | SZ000329               |                       |              | Bemutató Cég Kft.    | 2020.06.24. | -107 950           | -107 950 |           |              |   |
|             |                  |                        |                       |              |                      |             |                    |          |           |              |   |
| kimenő      | számla           | SZ000 <mark>356</mark> |                       |              | Bemutató Cég Kft.    | 2020.07.06. | 107 950            | 107 950  |           | 107 950 <    | - |
|             |                  |                        |                       |              |                      |             |                    |          |           |              | - |
| kimenő      | számla           | SZ000359               |                       |              | Bemutató Cég Kft.    | 2020.07.06. | 107 950            | 107 950  |           |              |   |
|             |                  |                        |                       |              |                      |             |                    |          |           |              |   |

Lehetőséget adunk arra, hogy a banki tétel rögzítésekor Munkaszámot, Költséghelyet, Kontírkódot, Főkönyvi számokat (T, K) illetve egyszeres könyvelés esetén jogcímet megadjon. (A Munkaszámokról, Költséghelyekről, Kontírkódokról, Számlatükörröl, Jogcímekről bővebben itt olvashat.)

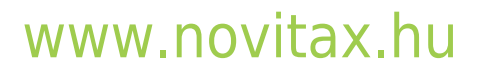

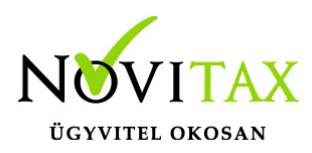

|   | Banki té    | telek / Bank        | i tétel létrehozása |                      |              |                                                                                                    |             |                              |           |           |              |     |
|---|-------------|---------------------|---------------------|----------------------|--------------|----------------------------------------------------------------------------------------------------|-------------|------------------------------|-----------|-----------|--------------|-----|
|   |             |                     | L V                 |                      |              | -1 V                                                                                                    |             |                              | J V       |           |              | _   |
|   |             |                     |                     |                      |              |                                                                                                    |             |                              |           |           |              |     |
|   | Bankszám    | ila                 | Ner                 |                      | Ner          | Bankszámla kivo                                                                                                    | nat         | Ner                          |           |           |              |     |
|   | 11786001-2  | 0011150-00000000 (H | IUF) - OTP HUF      |                      |              | ✔ 32 (2021-08-27 - 20                                                                                                    | 21-08-27)   |                              |           |           | ~            |     |
|   | Dátum       |                     | Irány               | Összeg               |              | Közlemény                                                                                                    |             |                              |           |           |              |     |
|   | 2021-08-27  |                     | + •                 |                      | 107 9        | 356                                                                                                    |             |                              |           |           |              |     |
|   | Partner ne  | eve                 |                     |                      |              | Partner bankszár                                                                                                    | nlaszáma    |                              |           |           |              |     |
| 5 | Bemutató Ce | ég Kft.             |                     |                      |              |                                                                                                    |             |                              |           |           |              | _   |
| M | Munkaszá    | m                   | Költséghely         | NY _                 | Kontírkód    | Tartozik                                                                                                    |             | Követel                      |           | Jogcímzés |              | L   |
|   | WebTax Onl  | ine számlázó modul  | ✓ 002 Értékesítés   | ~                    | 2 ÁRBEVÉTEL  | · -                                                                                                    | ~           | 911. Belföldi értékesítés ár | bevétel 🗸 | -         | ~            | L   |
|   | Kiegvenlíti | hető bizonvlatok    |                     |                      |              |                                                                                                    |             |                              |           |           |              | i.  |
|   |             | ,,                  | NOX                 |                      | 102          | ,                                                                                                    |             | Téglalap alaka meszet        |           |           |              | i . |
|   | IRÁNY       | TÍPUS               | SZÁMLASZÁM ER       | REDETI BIZONYLATSZÁM | RENDELÉSSZÁM | PARTNER                                                                                                    | KELT        | BRUTTÓ                       | HÁTRALÉK  |           | KIEGYENLÍTÉS |     |
|   | kimenő      | számla              | SZ000314            |                      |              | Bemutató Cég Kft.                                                                                                    | 2020.05.26. | -107 950                     | -27 950   |           |              |     |
|   |             |                     |                     |                      |              |                                                                                                    |             |                              |           |           |              |     |
|   | kimenő      | előlegszámla        | ESZLAPTG000001      |                      |              | Bemutató Cég Kft.                                                                                                    | 2020.06.12. | 107 950                      | 107 950   |           |              |     |
|   |             |                     |                     |                      |              |                                                                                                    |             |                              |           |           |              |     |
|   | kimenö      | számla              | SZ000329            |                      |              | Bemutató Cég Kft.                                                                                                    | 2020.06.24. | -107 950                     | -107 950  |           |              |     |
|   | kimenő      | számla              | SZ000356            |                      |              | Bemutató Cég Kft.                                                                                                    | 2020.07.06. | 107 950                      | 107 950   |           |              |     |
|   |             |                     | - v                 |                      |              | at the second second se |             |                              | at V      |           | 107 950      |     |
|   | kimenő      | számla              | SZ000359            |                      |              | Bemutató Cég Kft.                                                                                                    | 2020.07.06. | 107 950                      | 107 950   |           |              |     |
|   |             |                     |                     |                      |              |                                                                                                    |             |                              |           |           |              |     |

A dátum és irány után az összeg mezőben rögzített összeget és a hozzá kiválasztott számlák összegét a rendszer figyeli. (Kiegyenlítések összesen és Fennmaradó összeg.)

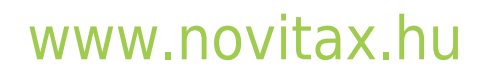

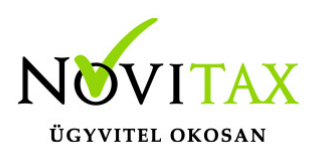

|         | kimenő        | számla       | TK1000044          | \$2000397/T | I             | BEMUTATÓ CÉG KFT. | 2020.08.25.               | 1 333 500 | 444 500 |                                            |           |
|---------|---------------|--------------|--------------------|-------------|---------------|-------------------|---------------------------|-----------|---------|--------------------------------------------|-----------|
|         | kimenő        | számla       | TK1000035          | SZ000464/T  | I             | Bemutató Cég Kft. | 2021.02.05.               | 1 079 500 | 850 000 |                                            |           |
|         | kimenő        | számla       | TKI000054          | SZ000464/TM | 6019          | Bemutató Cég Kft. | 2021.02.05.               | 63 500    | 63 500  |                                            |           |
|         | kimenő        | számla       | TKI000057          | T1          | I             | Bemutató Cég Kft. | 2021.05.06.               | 63 500    | 63 500  |                                            |           |
|         | kimenő        | számla       | TK1000058          | T2          | I             | Bemutató Cég Kft. | 2021.05.06.               | 63 500    | 63 500  |                                            |           |
|         |               |              |                    |             |               |                   | . Kiegyenlítések összesen |           |         | 107 950                                    |           |
|         |               |              |                    |             |               |                   | Fennmaradó összeg:        |           |         | 0                                          |           |
|         | Tétel létreho | y<br>ozása ▼ | . bitax            |             | . <i>b</i> 18 | at                |                           |           |         |                                            | ¢.,       |
| v1.23.4 | 9             | + majd       | új tétel rögzítése |             |               |                   |                           |           |         | Copyright © 2021 Novitax Kft. All rights r | reserved. |

Amennyiben Fennmaradó összeg nincs, és mindent rendben talál, akkor a Tétel létrehozása gombra kattintás után a tétel mentésre kerül, ha folytatni kívánja a banki tételek rögzítését, akkor a "...majd új tétel rögzítése" gombra kattintással lehetséges megtenni. Ezt követően a rendszer a Banki tételek menübe lép.

| Banki tétel  | lek       |                  |                               |            |       |          |                        |                      |                   | <b>±</b> +      |
|--------------|-----------|------------------|-------------------------------|------------|-------|----------|------------------------|----------------------|-------------------|-----------------|
| Bankszámla:  |           |                  | Kivonat                       | :          |       |          |                        | Irány:               |                   | $\Delta \Delta$ |
| -            |           |                  | ¥ -                           |            |       |          |                        | ✓ mind               |                   | L L             |
| Partner:     |           |                  | Szabadszavas (megjegyzésben): |            |       | Dátum:   |                        |                      | _                 |                 |
|              |           |                  |                               |            |       |          | •                      | <b>▼</b> Szűrés      |                   |                 |
| BANKSZÁMLA 🗘 |           | KIVONAT SORSZÁMA | KIVONAT EREDETI SZÁMA 🗢       | DÁTUM 👻    | IRÁNY | ÖSSZEG 🗘 | PARTNER \$             | KAPCSOLÓDÓ BIZONYLAT | KÖZLEMÉNY         | <b>→</b> ≜ •·   |
| 117 ·        | -00000000 | 11               | 32                            | 2021-08-27 | +     | 107 950  | Bemutató Cég Kft.      | SZ000356             | 356               | Szerkesztés     |
| 117 -        | -00000000 | 11               | 32                            | 2021-08-27 | ·     | 100 000  | Nemzeti Adó- és Vámhiv | vatal                | NAV Szocho utalás | Szerkesztés     |
| 117          | -00000000 | 10               | 31.                           | 2021-08-26 | ÷     | 444 500  | Bemutató Cég Kft.      | SZ000397             | 397               | Szerkesztés     |
| 117 -        | -00000000 | rat              | 30.                           | 2021-08-25 |       | 1 416    | Bemutató Cég Kft.      | SZ000465             | Sz000465 szla     | Szerkesztés     |
| 117 -        | 00000000  | 9                | 30.                           | 2021-08-25 |       | 12 320   | Bt.                    | SZ000458             | SZ000458          | Szerkesztés     |
| 117 ·        | -00000000 | 9                | 30.                           | 2021-08-25 | +     | 20 320   | Bt.                    | SZ000457 kolmetszet  |                   | Szerkesztés     |
| 117 -        | -00000000 | 9                | 30.                           | 2021-08-25 | +     | 162 560  | Bemutató Cég Kft.      | SZ000470             | SZ0000470         | Szerkesztés     |

## www.novitax.hu

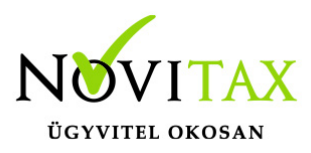

A banki tételek menüben sorban láthatóak a rögzített és/vagy beolvasott tételek. Különböző szűrési lehetőségek állnak rendelkezésre. "+" gombbal új banki tétel rögzíthető, a felfelé mutató nyílra kattintva importálást lehet indítani. Lehetőség van a banki tételeket xls formátumba exportálni.

Számlához nem köthető banki tétel rögzítése

Az olyan tételeket, melyek számlához nem köthetőek (pl: banki ktg, NAV utalások...stb) a banki tételekhez az alábbiak szerint lehet rögzíteni:

| Γ | Banki tételek / Bar                        | nki téte     | el létrehozása |        |                                |         |                         |         |                            |   |
|---|--------------------------------------------|--------------|----------------|--------|--------------------------------|---------|-------------------------|---------|----------------------------|---|
|   | Bankszámla                                 |              | 13t            |        |                                | スカ      | Bankszámla kivonat      |         | <at< td=""><td></td></at<> |   |
|   | 11700000-00000000-00000000 (HUF) - OTP HUF |              |                |        | ✓ 32 (2021-08-27 - 2021-08-27) |         |                         |         |                            | ~ |
|   | Dátum                                      |              | Irány          | Összeg |                                |         | Közlemény               |         |                            |   |
|   | 2021-08-27                                 |              | - •            |        |                                | 100 000 | NAV Szocho utalás       |         |                            |   |
|   | Partner neve                               |              |                |        |                                |         | Partner bankszámlaszáma |         |                            |   |
|   | Nemzeti Adó- és Vámhivatal                 |              |                |        |                                |         |                         |         |                            |   |
|   | Munkaszám                                  |              | Költséghely    |        | Kontírkód                      |         | Tartozik                | Követel | Jogcímzés                  |   |
|   | -                                          | ~            | -              | ~      | -                              | ~       | -                       | ✓ -     | × -                        | ~ |
|   | Tétel létrehozása 🔹                        | ajd új tétel | rögzítése      | MIC    |                                |         |                         |         |                            |   |

Az összeg, és a közlemény megadását követően meg kell adni a "Partner" nevét (ezt az Opten segítségével, vagy ha az OPTEN és/vagy a WebTax törzse nem hozza fel, akkor a Partner nevét beírva lehetséges megtenni.) majd a Tétel létrehozásával mentésre kerül a rögzített adat. Ha folyamatosan kíván rögzíteni, akkor a "...majd új tétel rögzítése" gombot kell választani.

Bankszámlakivonatok menü

A bankszámlakivonatok menüben a Szerkesztés gombra kattintás után is

## www.novitax.hu

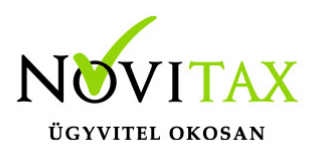

| webTax                           | Ξ           | כ              |             |   |          |               |                |                   |                 |                           | Novitax Kft.          | (10432390-2-42) | 🔳 💄 Novitax Demo |
|----------------------------------|-------------|----------------|-------------|---|----------|---------------|----------------|-------------------|-----------------|---------------------------|-----------------------|-----------------|------------------|
| D Számláim                       | Г           |                | lakivonatok |   |          |               |                |                   |                 |                           |                       |                 | +                |
| - Bejövő bizonylatok             |             | Kivonat száma: |             |   |          |               | Nyitás dátuma: | Nyitās dātuma: Z  |                 |                           | Zárás dátuma:         |                 |                  |
| —<br>🖉 Jogcímzés                 | Bankerámlar |                |             |   |          |               | Állapot:       | -<br>Állanot:     |                 | Könvelési állanot: K. év. |                       | •               |                  |
| Bankszámlakivonatok              |             |                |             |   |          | ~             |                | ~                 |                 | ~                         | · •                   | ▼ Szűrés        |                  |
| Banki tételek Pénztárgép zárások |             | 57ÁMI 457ÁM 单  |             |   | ORSZÁM 🗎 | KIVONAT SZÁMA | NVITÁS *       | NYITÓ EGYENI EG 🖨 | <b>ΖάΒά</b> ς 🖨 | ZÁRÓ EGVENI EG. 🖄         | KÖNVVELÉSI ÁLLAPOT.   | KÖNYVELÉSLÉV. 🗅 | <b>A</b> +       |
| Dokumentumtár                    |             | ▲ 117 -        | -00000000   | 1 |          | 1             | 2021-06-25     | 1 000 HUF         | 2021-06-25      | 1 413 909 HUF             | feladható/könyvelhető | 2021            | Szerkesztés      |
| Feltöltött fájlok                |             | <b>A</b> 117 - | -0000000    | 2 |          | 2             | 2021-06-26     | 1413 909 HUF      | 2021-06-26      | 6 133 759 HUF             | feladható/könyvelhető | 2021            |                  |
| 🛓 Exportok 🔍                     |             | 5-             |             |   |          |               |                |                   |                 |                           | <i>N</i> O            |                 | Szerkesztes      |
| 👪 Kimutatások <                  |             | 117 -          | -0000000    | 3 |          | 3             | 2021-06-27     | 6 133 759 HUF     | 2021-06-27      | 8 838 887 HUF             | nem feladható         | 2021            | Szerkesztés 🔫    |
| Törzsek <                        |             |                |             |   |          |               |                |                   |                 |                           |                       |                 |                  |
| Szuperuser <                     |             |                |             |   |          |               |                |                   |                 |                           |                       |                 |                  |
| ? Tudástár                       |             |                |             |   |          |               |                |                   |                 |                           |                       |                 |                  |
|                                  |             |                |             |   |          |               |                |                   |                 |                           |                       |                 |                  |

lehetőség van egymás után banki tételek rögzítésére.

| webTax                  |                               |                              |                          |              | Novitax Kft. (10432390-2-42) | Novitax Demo          |
|-------------------------|-------------------------------|------------------------------|--------------------------|--------------|------------------------------|-----------------------|
| 🗅 Számláim              | Bankszámlakivo                | onatok / Bankszámlakivonat i | nódosítása               |              |                              |                       |
| -🗿 Bejövő bizonylatok   |                               |                              |                          |              |                              |                       |
| 🗭 Kontírozás            |                               | 1.0.                         | ~0                       | NO.          | No.                          |                       |
| 🖉 Jogcímzés             | Bankszámla                    |                              | Kivonat eredeti sorszáma |              |                              |                       |
| Bankszámlakivonatok     | 117000                        | 00000 (HUF) - OTP HUF        | ✓ 3                      |              |                              |                       |
| 🚏 Banki tételek         | Nyitás dátuma                 |                              | Nyitó egyenleg           |              |                              |                       |
| 🔒 Pénztárgép zárások    | 2021-06-27                    |                              |                          | 6 133 759,00 |                              | Į,                    |
| Dokumentumtár           | _                             |                              |                          |              |                              |                       |
| 🍰 Feltöltött fájlok 🛛 📴 | Kivonat tételei               |                              |                          |              |                              | 📥 L+                  |
| 🍰 Importok 🛛 <          |                               | ()                           |                          |              |                              | , O                   |
| 📥 Exportok 🛛 <          | Megjelenitve 1 - 10 a 21 tala | nation                       |                          |              |                              | Előző 1 2 3 Következő |
| 👪 Kimutatások <         | DÁTUM 🗠 IRÁNY                 | ☆ ÖSSZEG ↔ PARTNER           | NA KAPCSOLÓDÓ BIZONYLAT  |              | ₩ KÖZLEMÉNY                  | ∿                     |
| \Xi Törzsek <           | 2021-06-27 +                  | 1 079 500 Bemutató Cég Kft.  | TKI000001                |              |                              | Szerkesztés           |
| 🚓 Közös törzsek 🛛 <     |                               |                              |                          |              |                              |                       |
| 🏖 Szuperuser <          | 2021-06-27 -                  | 1079 500 Bemutató Cég Kft.   | SZ000309                 |              | sz000309                     | Szerkesztés           |
| ? Tudástár              | 2021-06-27 -                  | 5 000 OTP Bank Nyrt.         |                          |              | banki ktg                    | Szerkesztés           |
|                         | 2021-06-27 -                  | 269 240 Kft.                 | ÚJBEE0002                |              |                              | Szerkesztés           |

Itt a "+" gomb megnyomására elérhető lesz a banki tétel űrlapja:

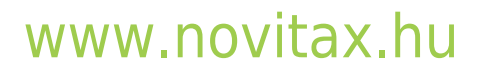

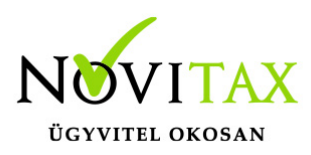

| Banki tételek / B        |                         |           |                               |           |
|--------------------------|-------------------------|-----------|-------------------------------|-----------|
| Bankszámla               | xat                     | xat       | Bankszámlakivonat             | x at      |
| 11786001-20011150-0000   | 00000 (HUF) - OTP HUF   |           | ✓ 3 (2021-06-27 - 2021-06-27) | *         |
| Dátum                    | Irány                   | Összeg    | Közlemény                     |           |
| 2021-06-27               |                         |           |                               |           |
| Partner neve             |                         |           | Partner bankszámlaszáma       |           |
|                          |                         |           |                               |           |
| Munkaszám                | Költséghely             | Kontírkód | Tartozik Követel              | Jogcímzés |
| Ö ·                      | ✓ -                     | × -       | v . v .                       | · · · ·   |
| Tétel létrehozása -<br>+ | majd új tétel rögzítése |           |                               |           |

Innentől a már fent leírtak alapján folytathatja a munkafolyamatot.

Ahogy a Bejövő bizonylatoknál és a Kontírozásnál is lehetőség van eseménynapló kezelésére, úgy a banki kivonatoknál is látható, hogy melyik Felhasználó hozta létre / módosította azt, valamint beállítható státusz és könyvelhetőségi állapot is a kivonathoz.

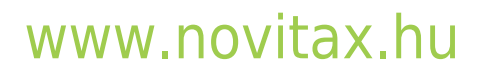

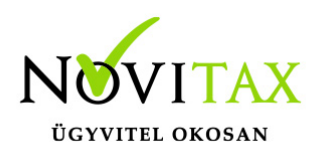

| Bankszámlakiv<br>Sorszám: 5                                       | vonatok / Bankszámlakivona            | at módosítása                                                                                              |                                                                   |                         |                 |
|-------------------------------------------------------------------|---------------------------------------|----------------------------------------------------------------------------------------------------|-------------------------------------------------------------------|-------------------------|-----------------|
| Bankszámla<br>11786001-20011150-00<br>Nyitás dátuma<br>2021-06-29 | 0000000 (HUF) - OTP HUF               | Kivonat eredeti sorszáma     S     Kivonat eredeti sorszáma     S     Kivonat eredeti sorszáma     S     S | 971 690,00                                                        | NebTat Téglalap alaka r | NebTax Di       |
| Kivonat tételei<br>Showing 0 to 0 of 0 entrie<br>DÁТИМ            | 25<br>++ IRÁNY ++                     | ÖSSZEG ↔ PARTNER                                                                                           | KAPCSOLÓDÓ BIZONYLAT                                              | ++ KÖZLEMÉNY            | Előző Következő |
| NIILS AUAL                                                        |                                       |                                                                                                    |                                                                   |                         |                 |
| Zárás dátuma<br>2021-06-29                                        |                                       | Záró egyenleg<br>7                                                                                         | 971 690,00                                                        |                         |                 |
| Időpont<br>2021-07-12 14:49:57                                    | Esemény<br>módosítva<br>Esemény típus | Könyvelési álla<br>nem feladhaté<br>Könyvelhetőség                                                         | pot Felhasználó<br>Novitax Demo (csilla@novitax.hu)<br>Megjegyzés | Megjegyzés              | A AT            |
| Uj esemény<br>Kivonat módosítása                                  | módosítva                             | Inem feladható                                                                                             | ~                                                                 |                         |                 |

Tételek tömeges hozzárendelése

A Bankszámlakivonatok menüből kiindulva is lehetőség van bankszámlakivonathoz tételeket tömegesen hozzárendelni.

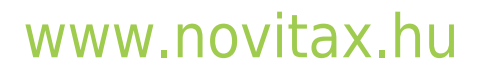

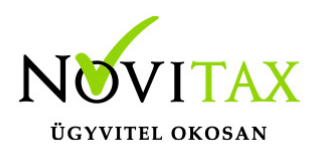

| Bankszámlakivonato                      | k / Bankszámlakivonat m     | ódosítása                |        |                                       |
|-----------------------------------------|-----------------------------|--------------------------|--------|---------------------------------------|
| Sorszám: 3                              |                             |                          |        |                                       |
| Bankszámla                              |                             | Kivonat eredeti sorszáma |        |                                       |
| 117 · · · · · · · · · · · · · · · · · · | UF) - OTP HUF               | ♥ 3                      |        |                                       |
| Nyitás dátuma                           |                             | Nyitó egyenleg           |        | п                                     |
| 2021-06-27                              |                             | 6 133                    | 759,00 | ĮĻ                                    |
|                                         |                             |                          |        | V                                     |
| Kivonat tételei                         |                             |                          |        | · · · · · · · · · · · · · · · · · · · |
| Megjelenítve 1 - 10 a 21 találatból     | NO                          | C. MO                    | MO     | Előző 1 2 3 Következő                 |
| DÁTUM 💀 IRÁNY 🖘                         | ÖSSZEG ~ PARTNER            | N KAPCSOLÓDÓ BIZONYLAT   |        | $\sim$ KÖZLEMÉNY $\sim$               |
| 2021-06-27 +                            | 1 079 500 Bemutató Cég Kft. | TK1000001                |        | Szerkesztés                           |
| 2021-06-27 -                            | 1 079 500 Bemutató Cég Kft. | SZ000309                 |        | sz000309 Szerkesztés                  |
| 2021-06-27 -                            | 5 000 OTP Bank Nyrt.        |                          |        | banki ktg Szerkesztés                 |
|                                         |                             |                          |        |                                       |

A 💿

ikonra kattintással érhető el a tömeges hozzárendelés űrlapja, ahol

| Bank:<br>Sorszám: | számlakivonato<br>³              | ok / Banki tételek tömeges hozzá | irendelése                       |                             |                            |
|-------------------|----------------------------------|----------------------------------|----------------------------------|-----------------------------|----------------------------|
| Bank<br>1178      | számla<br>86001-20011150-0000000 | Kivo<br>(HUF) - OTP HUF 3        | nat eredeti sorszáma             | Nyitás dátuma<br>2021-06-27 | 2árás dátuma<br>2021-06-27 |
| Hozzi             | árendelhető tételek<br>DÁTUM     | ∾ IRÂNY ∾                        | ÖSSZEG ≈ PARTNER                 | 🐟 KAPCSOLÓDÓ BIZONYUJT      | ∾ Közlemény ↔              |
| ⇒-                | 2021-06-27                       | +                                | 10 795 000 Bemutató Cég Kft.     | SZ000398                    |                            |
| ₽0                | 2021-06-27                       | WebTax DEMC                      | 10 000 Nemzeti Adó-és Vámhivetal |                             |                            |
| Kiválas           | ztott tételek hozzárendelé       | se                               |                                  |                             |                            |

láthatóak a még bankszámlakivonathoz nem rendelt tételek. A tételek melletti kis kockában pipálással választható ki, hogy a mely tételt/tételeket szeretné tömegesen a kivonathoz hozzárendelni.

#### Bizonylat státusz a banki tétel feldolgozásakor

A banki tételek számlához kapcsolásakor a számlákat megjelenítő táblázatban látszik azok

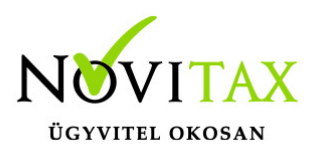

státusza, valamint egy link segítségével megtekinthető a számla is.

| Banki t   | ételek /        | Banki tétel módo       | osítása               |                      |                                   |                     |          |          |              |  |
|-----------|-----------------|------------------------|-----------------------|----------------------|-----------------------------------|---------------------|----------|----------|--------------|--|
| Bankszi   | ímla            |                        |                       |                      | Bankszámlakivonat                 |                     |          |          |              |  |
| 13597539  | 12302010-00     | 025024 (EUR) - KDB EUR |                       | ~                    | ✓ DEV22 (2021-11-29 - 2023-11-29) |                     |          |          |              |  |
| Dátum     |                 | aniny aniny            | Osszeg                | Arfolyam             | Közlemény                         |                     |          |          |              |  |
| 2021-11-2 | 9               | ·                      | ¥                     | 3 810,00 368,29      | GEDEVI                            |                     |          |          |              |  |
| Partner   | neve            |                        |                       |                      | Partner bankszámlaszáma           |                     |          |          |              |  |
| General E | lectric Deutscl | land                   |                       |                      |                                   |                     |          |          |              |  |
|           |                 |                        |                       |                      |                                   |                     |          |          |              |  |
| Kiegen    | ildvető bizonyk | Mode                   |                       |                      |                                   |                     |          |          |              |  |
| IRÁNY     | TIPUS           | SZÁMLASZÁM             | EREDETI BIZONYLATSZÁM | RENDELÉSSZÁH PARTNER | KELT                              | STÁTUSZ             | BRUTTÓ   | HÁTRALÉK | KIEGVENL/TÉS |  |
| bejövő    | számla          | E BEDEV00003           | GEDEVI                | Electric Deutschla   | and GmbH 2021.11.01.              | rögzítve            | 3.810    | 0        | 3.810,00     |  |
|           |                 |                        |                       |                      |                                   |                     |          |          |              |  |
| kimenő    | számla          | SZ000385 ○             |                       | Electric Deutschia   | and GmbH 2020.07.24.              | rigative O          | 432,37   | 432,37   |              |  |
| kimenő    | számla          | S2000386               |                       | Electric Deutschla   | and GmbH 2020.07.24.              | rügzitve            | 318,38   | 318,38   |              |  |
|           |                 |                        |                       |                      |                                   |                     |          |          |              |  |
| kimenő    | számla          | S2000387               |                       | Electric Deutschla   | and GmbH 2020.07.27.              | rógaitue            | 7,19     | 7,19     |              |  |
|           |                 |                        |                       |                      |                                   |                     |          |          |              |  |
| kimenő    | számla          | S2000388               |                       | Electric Deutschla   | and GmbH 2020.07.27.              | rügzitve            | 2 000    | 2 000    |              |  |
|           |                 |                        |                       |                      |                                   |                     |          |          |              |  |
| kimenő    | számla          | C DEVSZLA000021        |                       | Electric Deutschla   | ind GmbH 2021.01.07.              | könyvelésbe feladva | 1777,37  | 1 777,37 |              |  |
|           |                 |                        |                       |                      |                                   |                     |          |          |              |  |
| kimenő    | számla          | C DEVISZLA000023       |                       | Electric Deutschla   | ind GmbH 2021.01.07.              | könyvelésbe feladva | 1 777,37 | 0,01     |              |  |

A Bankfeldolgozás működéséről videó is készült, melyet itt tekinthet meg.

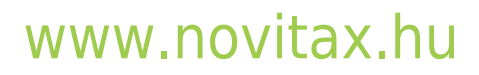